## ・(参考)わたしのウォレット ID の確認について

## ①マイナポータルにログインします。

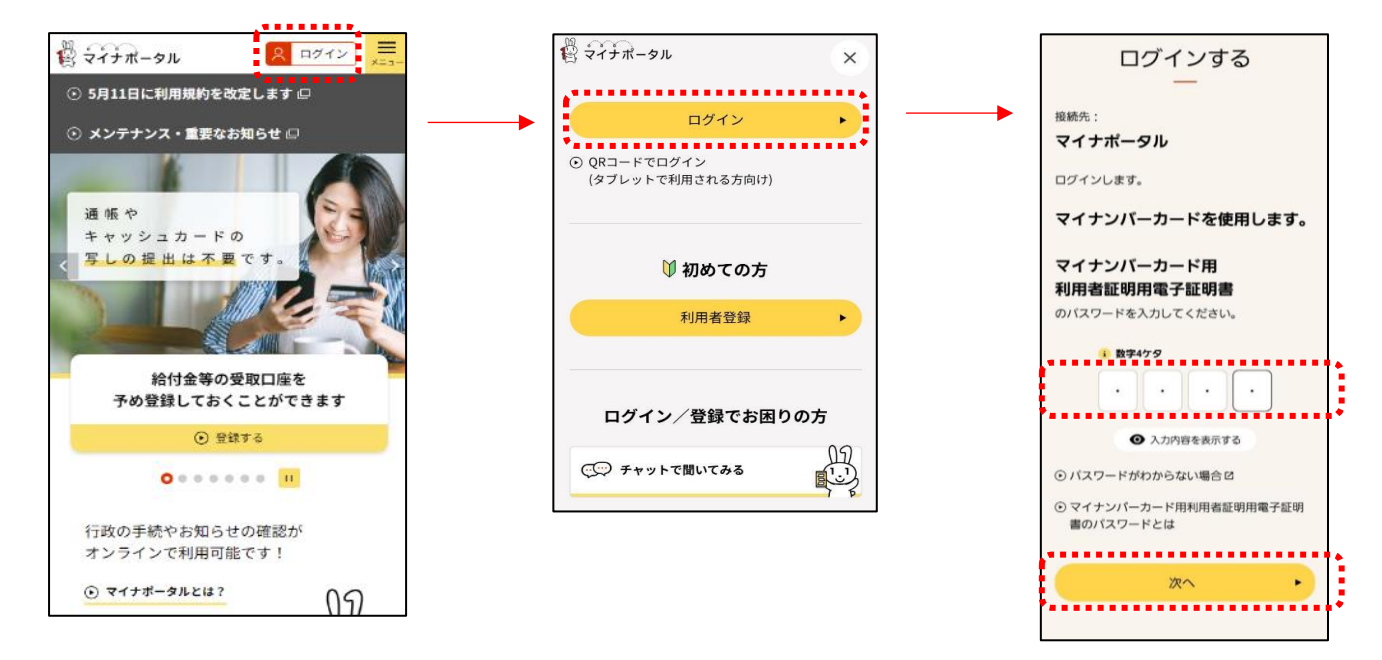

②マイナポータルから e-私書箱に遷移し、わたしのウォレットにログインします。

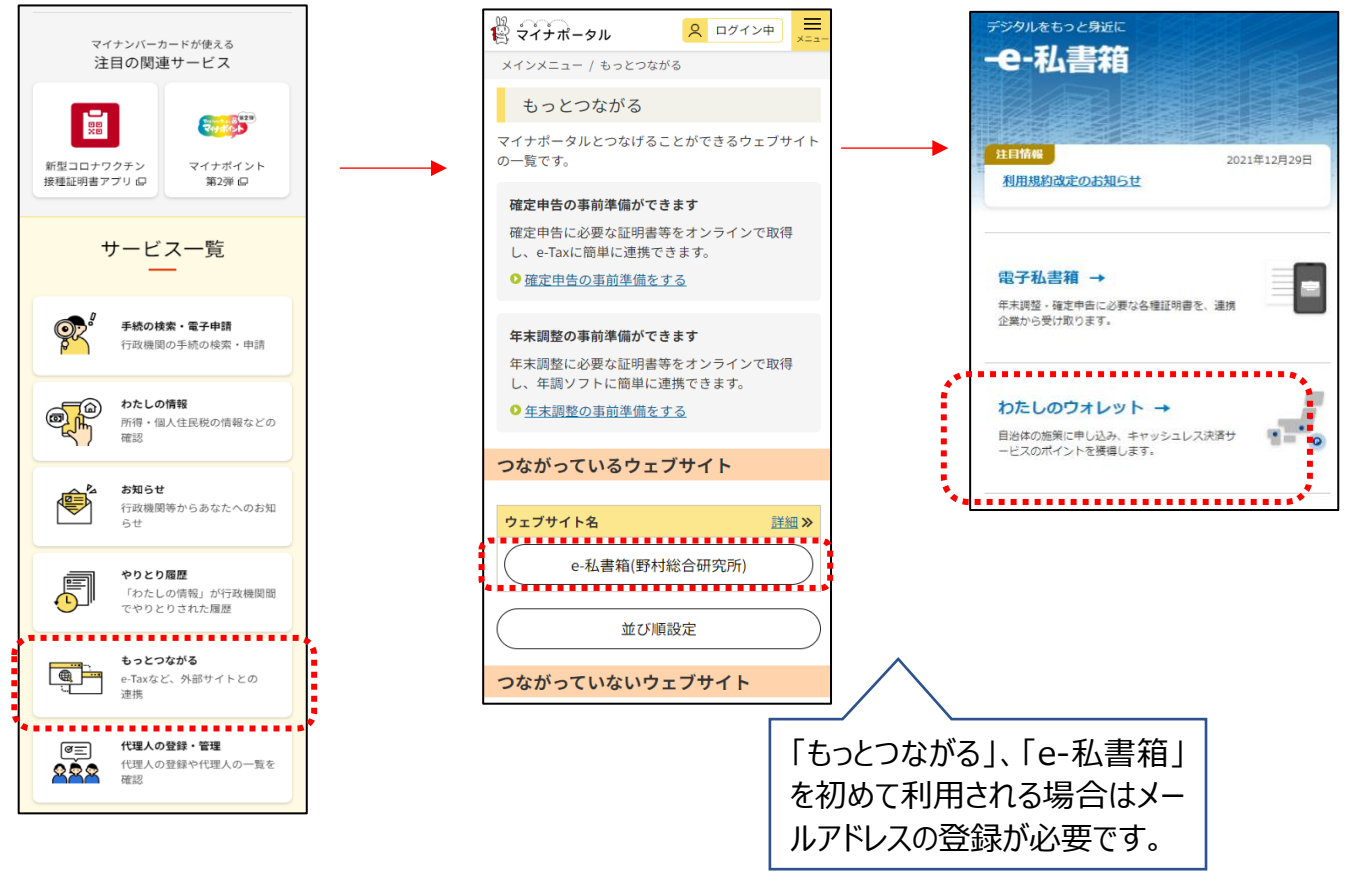

Copyright© Otsu City All rights reserved.

③わたしのウォレットにログイン後、アカウント情報から自身のわたしのウォレット ID に記載の mp から後ろ 8 桁のみをコピーし、OTSU POINT 交換サイト上の「ポイント移行先カード番号」の欄に貼り付けをしてください。

| · · · · · · · · · · · · · · · · · · ·                          |                                                               |                                                                                                    |
|----------------------------------------------------------------|---------------------------------------------------------------|----------------------------------------------------------------------------------------------------|
| 静わたしのウォレット                                                     | わたしのウォレッ                                                      | 交換ポイント数                                                                                                    |
| ***************************************                        | тор                                                           |                                                                                                    |
|                                                                | 施策検索 >                                                        | 100 ポイント                                                                                                    |
|                                                                |                                                               |                                                                                                    |
|                                                                |                                                               | ポイント移行先カード番号                                                                                                    |
|                                                                | アカウント情報 > わたしの                                                |                                                                                                    |
|                                                                | ウォレット お問い合わせ >                                                | 7d24c7dc                                                                                                    |
|                                                                | わたしのウ ログアウトトラ                                                 |                                                                                                    |
| わたしのウォレット利用の流れ                                                 |                                                               | 注意事項                                                                                                    |
| 自治体マイナポイント申込には、マイ決済サービス<br>を事前に登録する必要があります。<br>マイ決済サービスを登録する > | ・         ・         ・                                         | 「ポイント移行先カード番号」の欄には、<br>「マイナポータル」にログインし、サイト<br>内の「もっとつながる」から「e-私書箱」<br>を経由し「わたしのウォレット」に遷移し<br>て「アカウント情報」の「問い合わせにつ<br>いて」欄に記載の「わたしのウォレット<br>ID」のmpの後る8桁の英数字をコピーし貼<br>り付けをしてください。 |
| オペニキション物学のオペプロス                                                |                                                               |                                                                                                    |
| 9くにもらえる施康(?) 9へと見る                                             | マナウントは却                                                       | 🛃 確認しました。                                                                                                    |
| (付与確定)                                                         | アカウント情報                                                       |                                                                                                    |
| スマイル子育て応援事業                                                    | 登録されているアカウント情報は以下の通りです。登録情                                    | 戻る確認                                                                                                    |
| 施設ポイント 10,000 ポイント                                             | 報を変更する場合は、こちらの画面よりお手続きくださ<br>い。                               |                                                                                                    |
| (): 未申込ポイントあり                                                  |                                                               |                                                                                                    |
| 受付期間 ● 受付中                                                     | 登録済マイ決済サービス                                                   |                                                                                                    |
| 2023/04/01 (土) 00:00~<br>2029/12/31 (月) 23:59                  | 登録清マイ決済サービスがありません。「マイ決済サービ<br>スを登録する」ボタンより登録できます。             |                                                                                                    |
| 自治体名 秋田県 〇〇市                                                   |                                                               |                                                                                                    |
|                                                                | マイ決済サービスを登録する >                                               |                                                                                                    |
|                                                                |                                                               |                                                                                                    |
|                                                                | マイナンバーカードの更新について                                              |                                                                                                    |
|                                                                | マイナンバーカードを更新した方は、こちらからお手続き                                    |                                                                                                    |
|                                                                | くたさい。<br>お手続きを行わないと、新たな施策情報が参照できない事                           |                                                                                                    |
|                                                                | があります。<br>・マイナンバーカードの有効期限が近づき、カードを更新                          |                                                                                                    |
|                                                                | した場合。 ・電子証明書の有効期限が近づき、電子証明書を更新した                              |                                                                                                    |
|                                                                | 場合。 ・マイナンバーカードを紛失し、カードを再発行した場 / 自治体                           | マイナポイント事業に関するご質問・お問い合わせ                                                                                                    |
|                                                                |                                                               | (下をご参照ください。)                                                                                                    |
|                                                                | マイナンバーカード情報を更新する、                                             | 合わせの除には、わたしのリオレットIDをご確認さ<br>1く埋合がございます                                                                                                    |
|                                                                |                                                               |                                                                                                    |
|                                                                | 問い合わせについて / わたし                                               | のウォレットID:mp 7d24c7dc &b2744d6 8e56f<br>ac0 1a3c9f52                                                                                                    |
|                                                                | 自治体マイナポイント事業に関するご質問・お問い合わせ                                    |                                                                                                    |
|                                                                | は、以下をご参照ください。<br>お問い合わせの際には、わたしのウォレットIDをご確認さ<br>せて頂く場合がございます。 | 問い合わせ >                                                                                                    |
|                                                                | わたしのウォレットID:mp7d24c7dc8b2744d68e56f<br>ac01a3c9f52            |                                                                                                    |
|                                                                | 間い合わせ >                                                       |                                                                                                    |
|                                                                | ◆<br>                                                         |                                                                                                    |